# How to Prepare your FCS files for Algorithmic Analysis

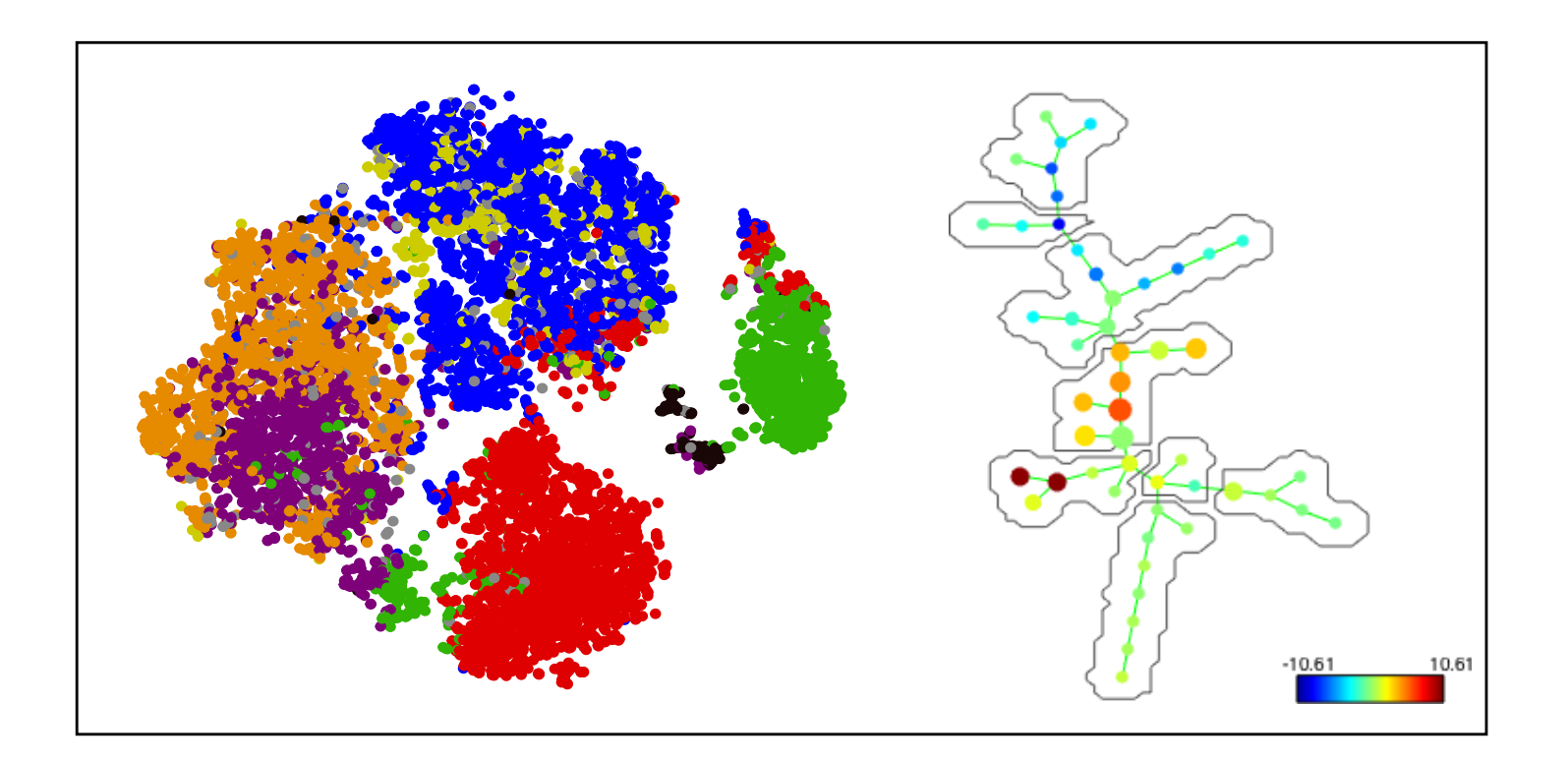

Lisa Borghesi Professor of Immunology Director, Unified Flow Core

## **Basic Workflow**

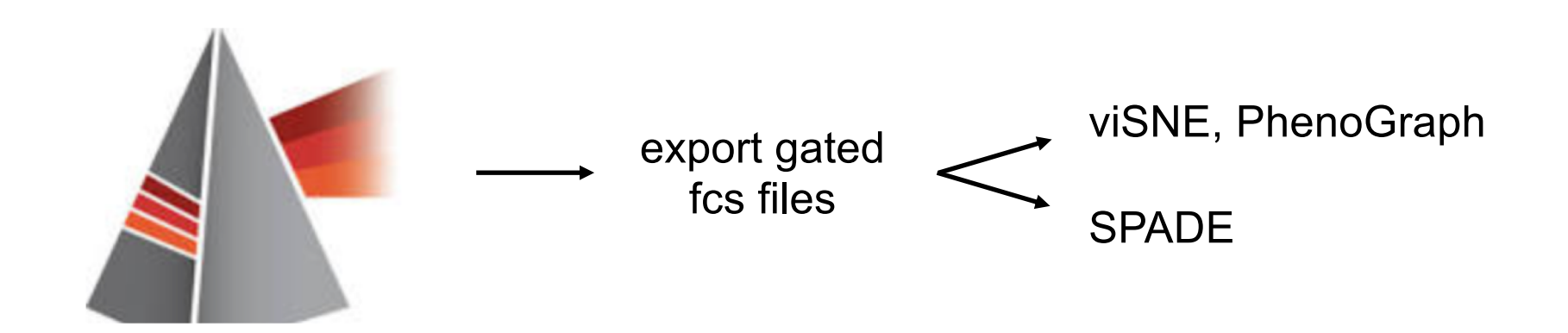

Gate on live singlets, population to cluster

Ex. Live single CD45+ cells Ex. Live single CD19+ B cells Ex. Live single CD4+Foxp3+ Tregs

# Follow Along Using the "Raw" FCS files located in same PittBox as this ppt

## 3\_FCS files used in slides

1\_Raw FCS files to gate in FlowJo

new voltages\_lib 1mg on+ FCS pt2-2\_007.fcs

PsO on stelara\_01041801 experimental\_002.fcs

whitley\_psor\_Comp.mtx

whitley.normal.Comp.mtx

2\_Exported FCS files for import to algorithms

export\_normal\_lib1mg\_CD3\_dump.fcs

export\_PsO\_01041801\_CD3\_dump.fcs

# Goal: Multidimensional profiling of human skin T cells →gate on dump<sup>neg</sup>CD3<sup>pos</sup>

#### **Two specimens**

1. Normal skin "lib 1mg"

2. Psoriasis (PsO\_stelara)

#### **Two compensation matrices**

- 1. Normal
- 2. Psoriasis

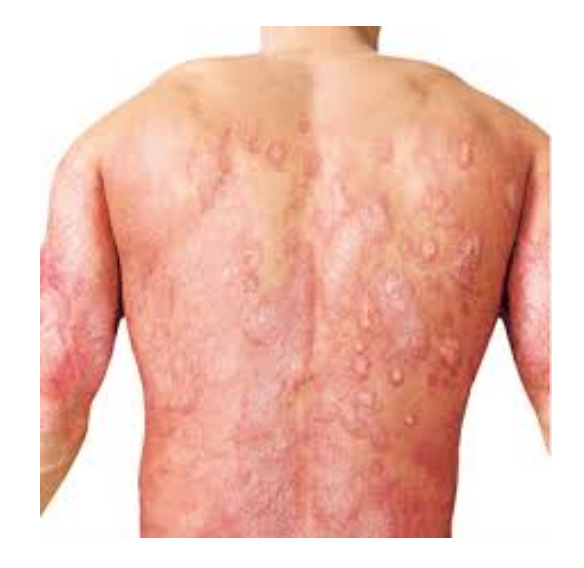

#### Antibody Panel: CD4 BUV 395 CD8 BUV 737 CD3 FITC = population to cluster TCRab APC (A647)

TCRgd PerCP/Cy5.5

CD45RO BV510 CTLA4/CD152 PE-TxRed CD69 AF700 CD103 PE-Cy7

Foxp3 PE Tbet BV605 RORgt BV421

Dump: live/dead, CD11c, CD19, CD14 APCCy7

Courtesy: fcs data Sarah Whitely

# **Start in FlowJo**

## 1. Import two FCS files:

- Normal skin "lib 1mg" (full file name new voltages\_lib 1mg on+ FCS pt2-2\_007)
- **Psoriasis** (full file name PsO on stelara\_01041801 experimental\_002)

# 2. Apply appropriate compensation matrix to each fcs file

- **Normal** (full file name whitley.normal.Comp.mtx)
- **Psoriasis** (full file name whitley\_psor\_Comp.mtx)

#### Gate on live single CD3+ T cells

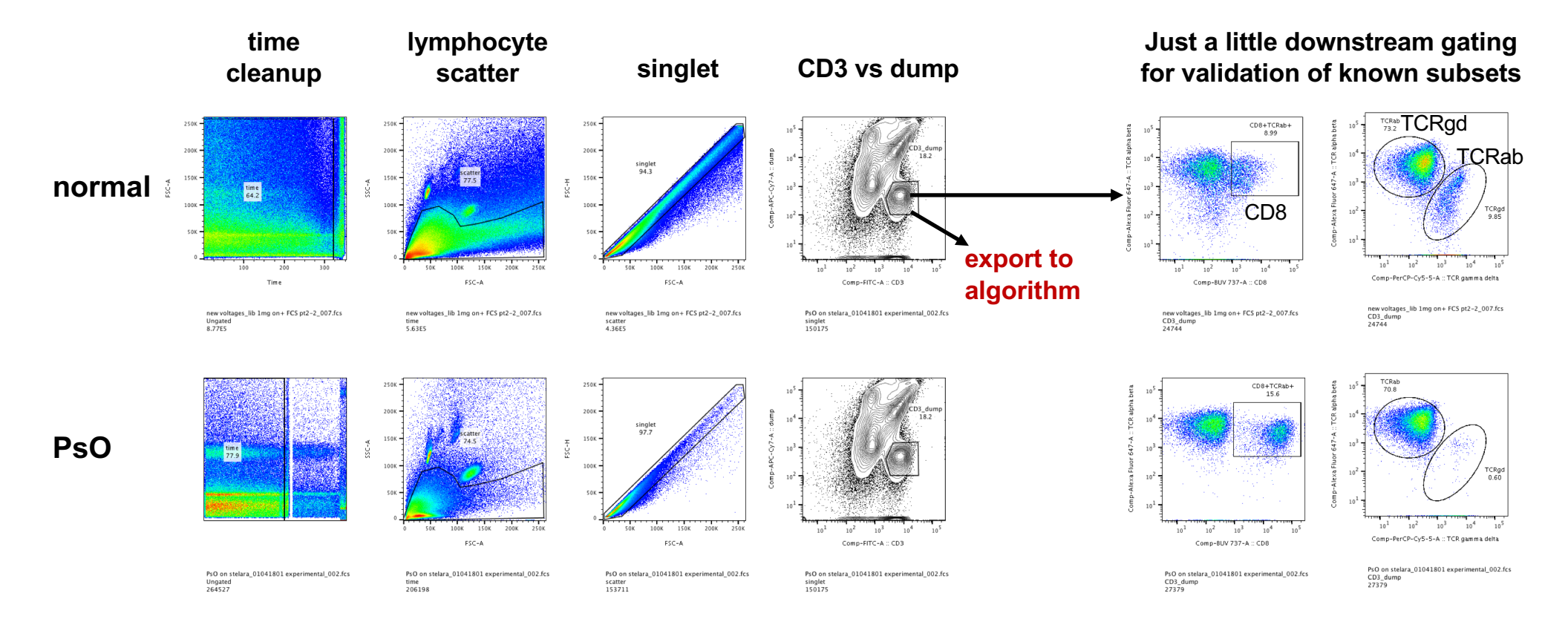

#### Export gated population that you want to cluster

|                                                                                                    |              |                  |             |           |         | 0115     | 5 <b>18_</b> a | I4.ws   | р       |       |        |        |              |      |
|----------------------------------------------------------------------------------------------------|--------------|------------------|-------------|-----------|---------|----------|----------------|---------|---------|-------|--------|--------|--------------|------|
|                                                                                                    |              | +                | {+}         |           | •       |          | 2.             |         |         |       |        |        |              |      |
|                                                                                                    | FlowJo       | File             | Edit        | Works     | space   | Tools    | C              | onfigur | e       |       |        |        | $\heartsuit$ | ?    |
| Open                                                                                                    | Print        | <b>F</b><br>Save | Save        | Revert    | xport,  | Concater | ate            | App     | t       | Find  | FCS    |        |              |      |
|                                                                                                    |              |                  | As ∨        |           |         | ~        |                | Temp    | late    |       | Scan   |        |              |      |
| Document                                                                                                    |              |                  |             |           |         |          |                |         |         | Find  |        |        |              |      |
| Group                                                                                                    |              |                  |             |           |         |          |                |         | Size    | Role  |        | 1      |              | -    |
| { <mark>]</mark> }                                                                                                    | All Sam      | oles             |             |           |         |          |                |         | 4       |       |        |        |              | Test |
| The second second secon |              |                  |             |           |         |          |                | 0       |         |       | Co     | npens  | ation        |      |
|                                                                                                    |              |                  |             |           |         |          | 4              |         |         |       | I      | None   |              |      |
| - 🚽 🧐                                                                                                    | 🕑 time       |                  |             |           |         |          |                |         |         |       |        |        |              |      |
| •                                                                                                    | r 😨 scat     | ter              |             |           |         |          |                |         |         |       |        |        |              |      |
|                                                                                                    | 🔷 🐨 s        | inglet           |             |           |         |          |                |         |         |       |        |        |              |      |
|                                                                                                    | - 🗸 🧐        | CD3_0            | dump        |           |         |          |                |         |         |       |        |        |              |      |
|                                                                                                    |              | © CD             | 8_TCPaha    |           |         |          | ^              |         |         |       |        |        |              | -    |
|                                                                                                    |              |                  | Name        |           |         |          |                |         | Statist | ic    |        | #Cells |              |      |
| $\bigcirc \bigcirc \blacksquare$                                                                                                    | 🛨 PsO        | on stela         | ra_010418   | 301 exper | imental | _002.fcs |                |         |         |       |        |        | 264          | 4527 |
|                                                                                                    | 🔷 🛛 🚽 😨 time |                  |             |           |         |          |                |         |         |       |        | 206    | 6198         |      |
|                                                                                                    | Scatter      |                  |             |           |         |          |                |         |         |       | 153711 |        |              |      |
|                                                                                                    |              |                  |             |           |         |          |                |         | 150175  |       |        |        |              |      |
|                                                                                                    | 1.           | . 🗖 🕶 🕻          | CD3_d       | ump       |         |          |                |         |         |       | 18.2   |        | 27           | 7379 |
|                                                                                                    |              |                  |             |           |         |          |                |         |         | 4265  |        |        |              |      |
| CRab                                                                                                    |              |                  |             |           |         |          |                |         |         | 19397 |        |        |              |      |
| C TCRgd                                                                                                    |              |                  |             |           |         |          |                |         |         | 0.60  |        |        | 164          |      |
| ÓO⊞                                                                                                    | 🛨 new        | voltages         | s_lib 1mg o | on+ FCS p | ot2-2_0 | 07.fcs   |                |         |         |       |        |        | 870          | 6893 |
| V V V V V V V V V V V V V V V V V V V                                                                                                    |              |                  |             |           |         |          |                |         |         |       | 563    | 3286   |              |      |
|                                                                                                    |              |                  |             |           |         |          |                |         |         |       | 436479 |        |              |      |
|                                                                                                    |              |                  |             |           |         |          |                |         |         |       | 41     | 1583   |              |      |
|                                                                                                    |              |                  | CD3_d       | ump       |         |          |                |         |         |       | 6.01   |        | 24           | 4744 |
|                                                                                                    |              |                  |             |           |         |          |                |         |         |       |        | 2225   |              |      |
| C CRab                                                                                                    |              |                  |             |           |         |          |                |         |         |       | 18     | 8111   |              |      |
| $\sim$                                                                                                    | <b>a</b> lue |                  | 1 TCR       | ga        |         |          |                |         |         |       | 9.85   |        | 10           | 2438 |
| $\geq \bigcirc \blacksquare$                                                                                                    | 🛨 tinea      | apt 1219         | 91/01/001   | .105      |         |          |                |         |         |       | 02 5   |        | 100          | 0004 |
|                                                                                                    | •            | ume              | attor       |           |         |          |                |         |         |       | 95.5   |        | 99           | 1645 |
| ✓ ▼ Scatter                                                                                                    |              |                  |             |           |         |          |                |         |         |       | 64645  |        |              |      |
|                                                                                                    |              |                  |             | ump       |         |          |                |         |         |       | 5 2 2  |        | 64           | 2251 |
|                                                                                                    |              |                  |             | unip      |         |          |                |         |         |       | 16.6   |        | -            | 556  |
| ~ /                                                                                                    |              |                  |             |           |         |          |                |         |         |       | 10.0   |        |              | 330  |

1. Highlight gates to export

2. Select Export → Export/Concatenate Populations

3. You'll get a pop-up window (next slide)

## Export custom parameters that you want to cluster

- 1. Under Format choose "CSV Scale values"
- 2. Select "both" stain & parameter
- 3. Select the compensated fluors you wish to export for clustering
  - leave behind: viability dye APC-Cy7 (you've already excluded dead cells)
  - leave behind: CD3 FITC (you've already gated on CD3)
  - leave behind: uncompensated parameters

| Populations: I                                                                                                    | Custom Parameter Set                                           |                                                                                                    |  |  |  |
|----------------------------------------------------------------------------------------------------|----------------------------------------------------------------|----------------------------------------------------------------------------------------------------|--|--|--|
| Populations:                                                                                                    | kport Concatenate 2.                                           | Choose parameter set to export:                                                                                                    |  |  |  |
| Output Forr at: CSV - Scale values Forr at: CSV - Scale values Incl Destination: /Users/lisaborghesi/Desktop File name example: export_PsO on stelara Include Events Include all Include no more than: 273 Reset to minimum | ude header Stain Parameter Both<br>ude all keywords<br><b></b> | FSC-A<br>FSC-H<br>FSC-W<br>SSC-A<br>SSC-A<br>SSC-H<br>SSC-W<br>Comp-APC-Cy7-A<br>Comp-Alexa Fluor 647-A<br>Comp-Alexa Fluor 700-A<br>Comp-BUV 395-A<br>Comp-BUV 737-A<br>Comp-BUV 737-A<br>Comp-BV421-A<br>Comp-BV510-A<br>Comp-FITC-A<br>Comp-FITC-A<br>Comp-PE-Cy7-G-A<br>Comp-PE-Cy7-G-A<br>Comp-PE-Tx-Red-G-A<br>Comp-PE-Tx-Red-G-A<br>Comp-PerCP-Cy5-5-A<br>Comp-Qdot 605-A<br>APC-Cy7-A |  |  |  |
| Advanced Options Status This operation will generate 1 new data                                                                                                    | file(s).<br>Cancel Export                                      |                                                                                                    |  |  |  |
|                                                                                                    |                                                                | Select All Compensated Select All Uncompensated                                                                                                    |  |  |  |

# Convert CSV $\rightarrow$ FCS

- 1. Open a new FlowJo workspace
- 2. Drop the CSV file onto the workspace
- 3. A new FSC file will appear in the same location where you saved the CSV file
  - conversion may take a minute or two so be patient

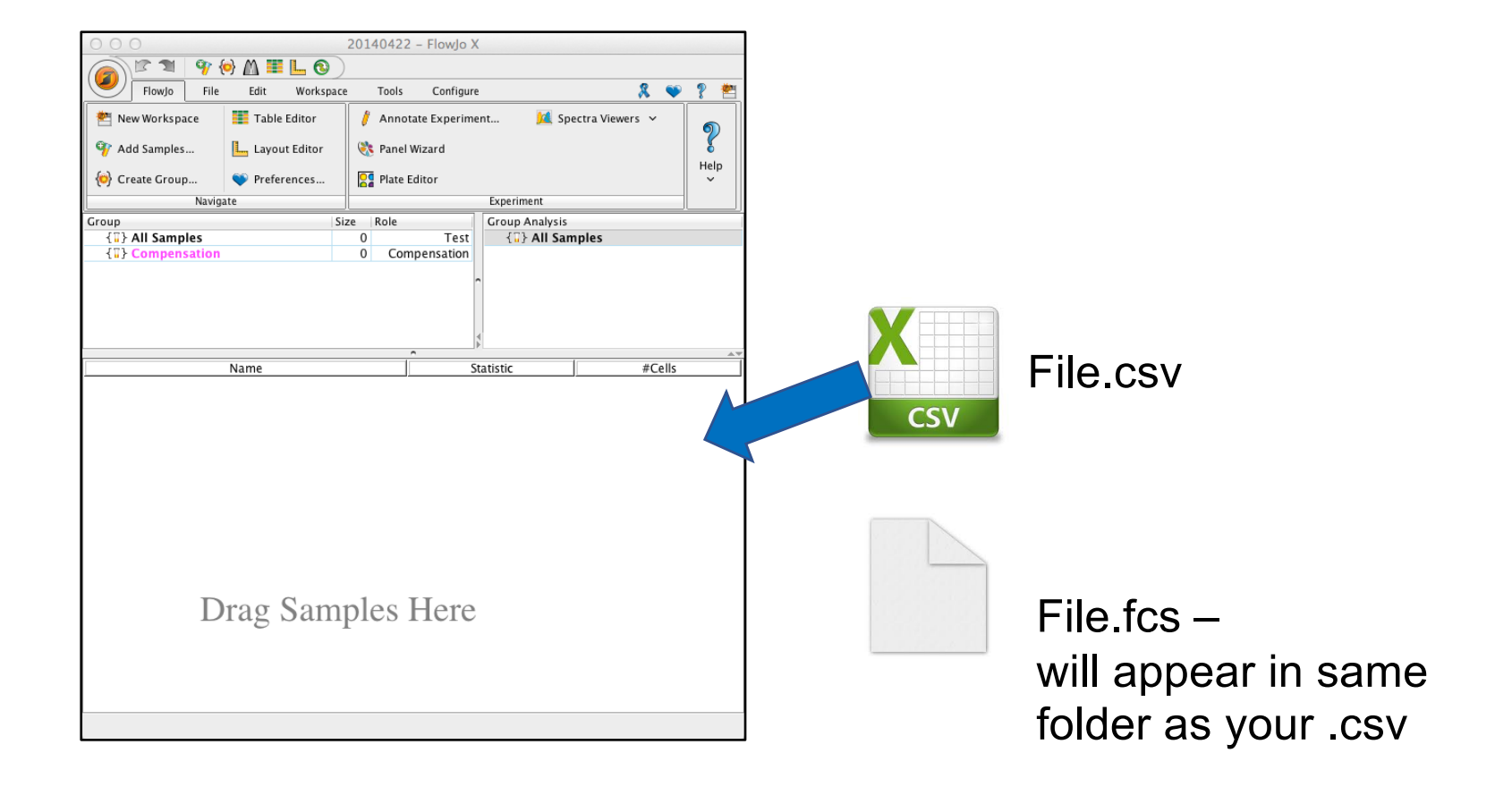

# That's it!

Launch your favorite algorithm and import the cleaned-up FCS files

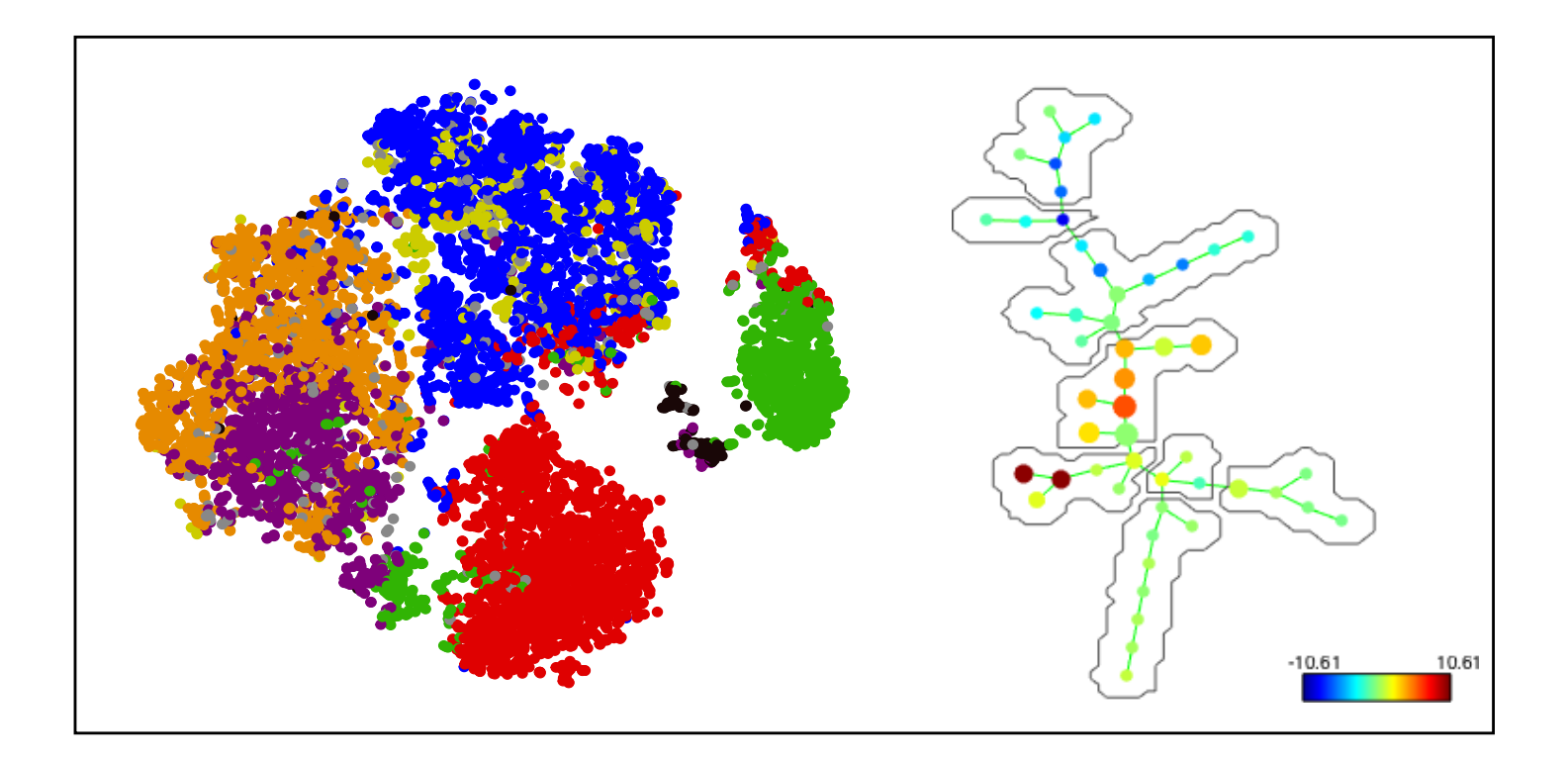